## **Instructions for Organiser to Request for the Test**

Go to the web-browser and type <u>http://www.spoken-tutorial.in/</u>. Login using your username and password. Then, go through the following steps-

## **Step 1 : To request for the Test**

- Yo will see "Assessment Test" below Manage workshops on right hand side of the page. Place your cursor on "Assessment Test" you will see a drop down with many options. One of it will be "Request for Assessment Test". Click on "Request for Assessment Test". You will see a form.
- Fill in the details namely Academic Center Code, Department, Preferred Test Date, Preferred Test Time, FOSS Category, Preferred language .
- Click on **Submit**.
- You will get a notification mail regarding the approval of the test with the **Test Code** as you got for the workshop.

N.B.: If you do not get the notification mail you can check the status in **Approved Assessment Tests,** which will also indicate the **Test Code**.

• Give the **Test Code** to the participants on the day of the test.

If you are requesting the Test for C and C++ you have to make two separate test request one for C and the other for C++.

Please go through the Test Instructions for participants to take the Self workshop Assessment Test so that you become familiar with the test taking procedure and can guide the participants.